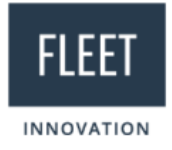

# Ohje Canyon-pyörän tilaamiseen

Voit hankkia Canyon-polkupyörän ja -lisävarusteita Canyonin verkkosivuilta: <u>https://www.canyon.com/fi-fi/</u>

Huomioithan nämä seikat ennen tilauksen tekemistä:

- 1. Varmista ennen tilausta, että olet täyttänyt hankintalupa-lomakkeen nettisivuillamme ja allekirjoittanut käyttäjäsitoumuksen. Tilaus ei etene, ellei meiltä löydy sähköisesti allekirjoitettua käyttäjäsitoumusta.
- 2. Seuraa tässä esitettyjä tilausohjeita tarkasti, jotta tilauksesi voidaan käsitellä asianmukaisesti. Käyttäjä vastaa toimitettujen tietojen oikeellisuudesta.
- 3. Mikäli tilaat yli 4000 euron pyörän, maksat ylimenevän osuuden itse. **Maksimihintaraja on 6000 euroa.** Laskutamme sinulta erotuksen sen jälkeen, kun olemme tilanneet pyörän. Sinun tulee toimittaa laskutusta varten meille kotiosoitteesi.
- 4. Canyon-pyörän verotusarvon veloittaminen käyttäjältä alkaa aina tilausta seuraavan kuukauden 1. päivästä, riippumatta pyörän todellisesta toimitusajankohdasta. Etu alkaa laskun maksamisesta.
- Vastaanotettuasi pyörän, ilmoita runkonumero Fleetille (fleetbike@fleet.fi). Runkonumero tarvitaan rahoitusyhtiötä ja vakuutusyhtiötä varten. Runkonumero lukee invoice-dokumentissa, joka tulee pyörän mukana.
- 6. Huomioithan, että tilauksesi maksetaan ennakkomaksulla. Mikäli joudut palauttamaan pyöräsi, emme voi hyväksyä uutta tilausta ennen kuin maksu ensimmäisestä tilauksesta on palautunut Fleet Innovationille.

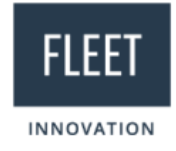

## Tilauksen tekeminen:

- 1. Valitse haluamasi tuote Canyon-verkkokaupasta ja lisää se ostoskoriin.
- 2. Kun olet lisännyt haluamasi tuotteet ostoskoriin, paina ostoskorin kuvaketta sivun oikeassa yläkulmassa.

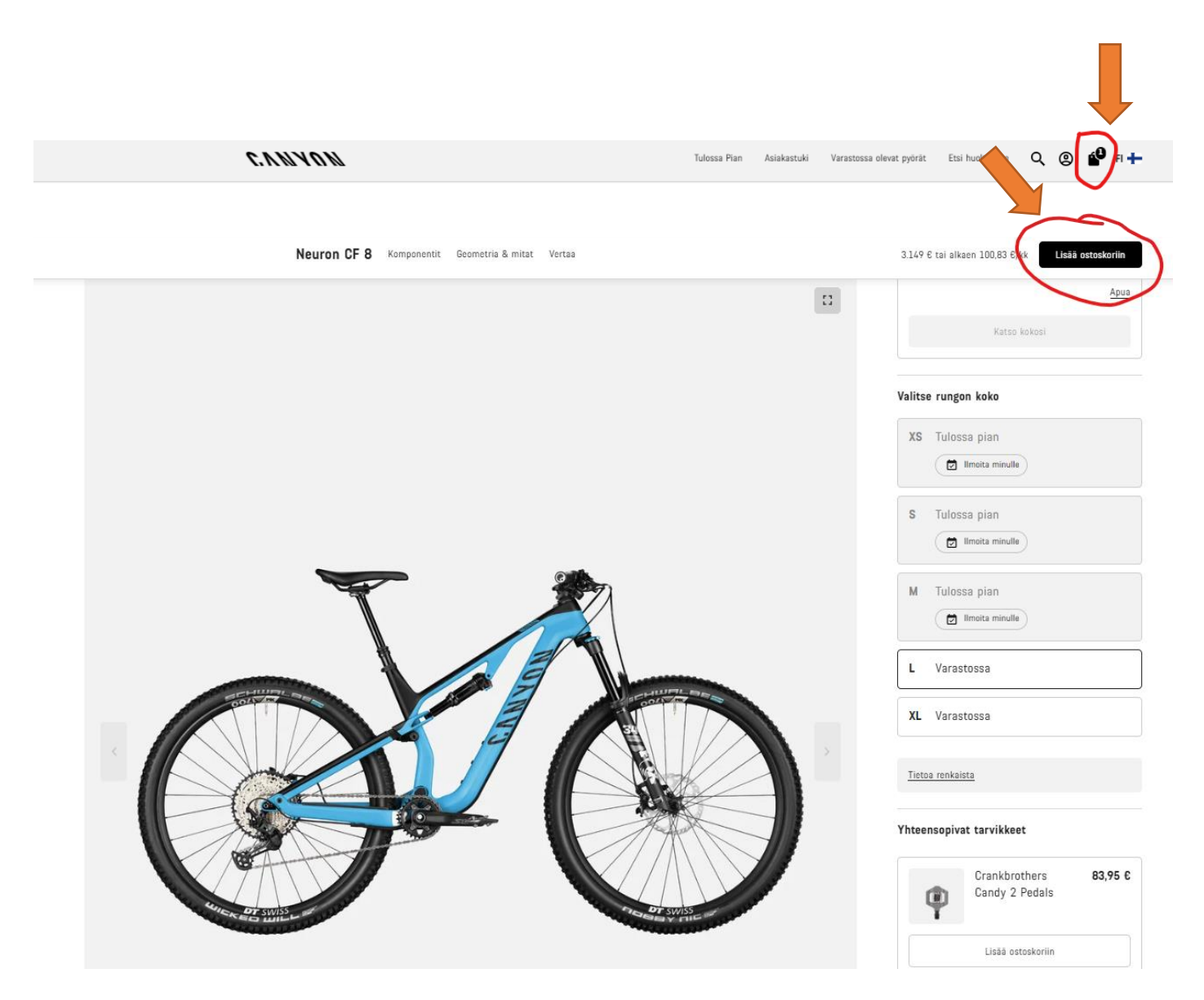

Huomioithan, että pyöräetuun eivät sisälly pyöräilyvaatteet tai-asusteet, matkamittarit tai GPS-laitteet.

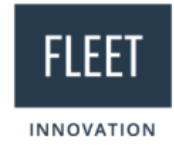

3. Kun olet ostoskorissa, paina **"Kassalle"-**nappia edetäksesi tilauksen kanssa.

| Ostoskori (1)    |                                                                                                    |                     | ×                                                                                                    |
|------------------|----------------------------------------------------------------------------------------------------|---------------------|----------------------------------------------------------------------------------------------------|
| 0 <sup>1</sup> 0 | Neuron CF 8<br>Vări: True Blue<br>Runkokoko: L<br><u>Lisää toivelistaan</u> <u>Muokkaa</u> <u>m</u> Poista                            | 3.149,00 €<br>- 1 + | Lisää alennuskoodi<br>Käytä<br>Huomioithan, että voit maksaa lahjakortilla<br>verkkokaupan kassalla. |
| . CUNAUN         | Bike Guard<br>Kestävä laatikko kuljetukseen, säilytykseen ja pyörän lähettämiseen<br>Toimii myös kokoamisen aikaisena pyörätelineenä. | 19,90 €             | Välisumma<br>vis. 613,33 € verot<br>Kassalle                                                         |

4. Kassalle-sivulla on vielä yhteenveto hankkimistasi tuotteista. Paina "Jatka"-nappia.

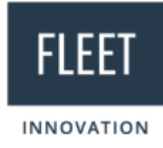

#### Kassalle (1)

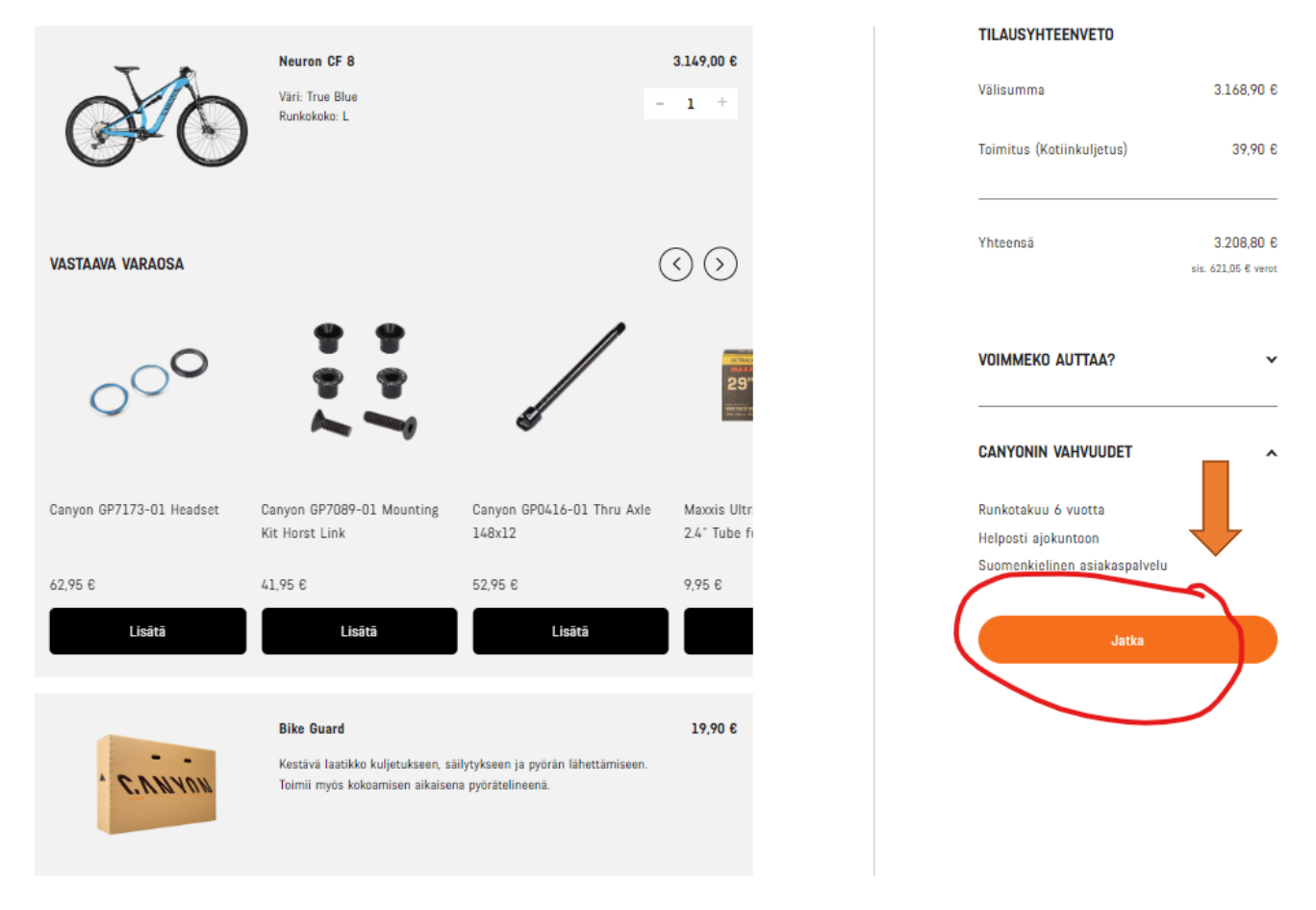

5. Tämän jälkeen Kassalle-sivulle aukeaa kenttä Kohta 1 - "Kuka tekee tämän tilauksen?" Syötä tähän sähköpostiosoitekenttään Fleet Innovationin sähköpostiosoite info@fleet.fi

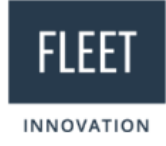

### Kassalle

| 1 | Kukanskee tämän tilauksen? |
|---|----------------------------|
|   | Sähköpostiosoite           |
|   | info@fleet.fi              |
|   |                            |
|   | Jatka                      |
|   |                            |

#### TILAUSYHTEENVETO

| Välisumma                                  | 3.168,90€                        |
|--------------------------------------------|----------------------------------|
| Toimitus (Kotiinkuljetus)                  | 39,90€                           |
| Yhteensä                                   | 3.208,80 €<br>sis. 621,05 € vero |
| VOIMMEKO AUTTAA?                           | v                                |
|                                            |                                  |
| CANTUNIN VAHVUUDEI                         | ~                                |
| Runkotakuu 6 vuotta                        | ~                                |
| Runkotakuu 6 vuotta<br>Helposti ajokuntoon | ~                                |

### Kassalle

| 1 | Kuka tekee tämän tilauksen? |
|---|-----------------------------|
|   | Sähköpostiosoite            |
|   | info@fleet.fi               |
|   |                             |
|   | Jatka                       |
|   |                             |

TILAUSYHTEENVETO

| Välisumma                 | 3.168,90 €                        |
|---------------------------|-----------------------------------|
| Toimitus (Kotiinkuljetus) | 39,90 €                           |
| Yhteensä                  | 3.208,80 €<br>sis. 621,05 € verot |
| VOIMMEKO AUTTAA?          | ~                                 |
|                           |                                   |

Suomenkielinen asiakaspalvelu

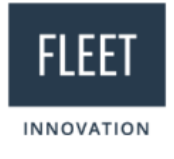

6. Seuraavassa kohdassa valitse "jatka vieraana"

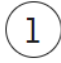

### Tervetuloa takaisin!

Tiliäsi ei ole vielä vahvistettu. Ole hyvä ja varmenna tilisi saamasi sähköpostiviestin kautta tai lähetä sähköposti uudelleen vahvistaaksesi tilisi. Vaihtoehtoisesti voit jatkaa vieraana.

- 7. Tämän jälkeen näkymään aukeaa Kohta 2 "Minne meidän pitäisi lähettää tilauksesi?"
  - a. Valitse "Tervehdys"-pudotusvalikosta Hra tai Nti. Ethän missään tapauksessa valitse pudotusvalikosta vaihtoehtoa "Yhtiö"! Tämä vaihtoehto ei vie tilausta eteenpäin!!
  - b. Syötä oma nimesi, osoitetietosi ja puhelinnumerosi annettuihin kenttiin. Paina "Jatka".

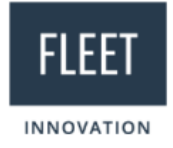

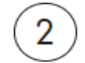

## Minne meidän pitäisi lähettää tilauksesi?

Lähetä minulle

Uusi osoite

| Tervehdys          |   |  |  |
|--------------------|---|--|--|
| Valitse            | ~ |  |  |
| Valitse            |   |  |  |
| Hra Hra            |   |  |  |
| [ <mark>Nti</mark> |   |  |  |
| <br>Vhtiö          |   |  |  |

### Tervehdys

Nti

Etunimi

Sukunimi

Maija

Meikäläinen

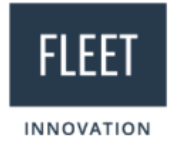

Käytä osoitehakua osoitteen syöttämisen nopeuttamiseen:

#### Etsi osoitetta

Osoite

 Esimerkkikuja 13

 Postinumero
 Kaupunki

 01234
 Helsinki

 Maa
 Finland
 ✓

 Puhelinnumero
 ✓

 Puhelinnumero
 ✓

 CANYON saa käyttää ostoskorini tietoja ja sähköpostiosoitettani lähettääkseen minulle muistutuksia hylätyistä ostoskoreista. Pidätän oikeuden peruuttaa luvan koska tahansa. (Valinnainen)

- 8. Päädyt sivulle, jossa on koottuna tilauksen toimitustiedot.
  - a. Paina **"Jatka"**. Tilauksen tekijänä tulee olla <u>info@fleet.fi</u> ja toimitusosoitteena teidän tietonne

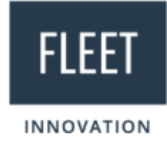

#### Kassalle

|     |                                                                                                    |         | TILAUSYHTEENVETO                                                            |                                   |
|-----|----------------------------------------------------------------------------------------------------|---------|-----------------------------------------------------------------------------|-----------------------------------|
| (1) | Tilauksen tekijä                                                                                          | Muokkaa | Välisumma                                                                   | 3.168,90 €                        |
|     | info@fleet.fi                                                                                             |         | Toimitus (Kotiinkuljetus)                                                   | 39,90 €                           |
| 2   | Toimitustiedot                                                                                            | Muokkaa | Yhteensä                                                                    | 3.208,80 €<br>sis. 621,05 € verot |
|     | Toimitusosoite<br>Nti Maija Meikäläinen<br>Esimerkkikuja 13<br>01234 Helsinki<br>Finland<br>+358501234567 |         | VOIMMEKO AUTTAA?                                                            | ~                                 |
|     | Toimitustapa                                                                                              |         | Runkotakuu 6 vuotta<br>Helposti ajokuntoon<br>Suomenkielinen asiakaspalvelu |                                   |
|     | ● Kotiinkuljetus - 39,90 €                                                                                |         |                                                                             |                                   |
|     |                                                                                                    |         |                                                                             |                                   |

- 9. Sivulle aukeaa Kohta 3 "Miten haluaisit maksaa?"
  - a. Valitse maksutavaksi ennakkomaksu.
  - b. Poista rasti laatikosta "Laskutusosoite on sama kuin toimitusosoite"
  - c. Valitse "Tervehdys" -pudotusvalikosta Hra
  - d. Syötä laskutusosoitteeksi kysyttyihin kenttiin Fleetin tiedot:

Etunimi: Fleet Sukunimi: Innovation Oy Osoite: Vaisalantie 6 C Postinumero: 02130 Kaupunki: Espoo Puhelinnumero: +358968988460

e. Paina **"Jatka"**.

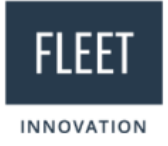

### 3 Miten haluaisit maksaa?

#### LAHJAKORTIT

Voit käyttää tilauksen maksamiseen korkeintaan 3 lahjakorttia (koskee vain uusia tilauksia).

Käytä lahjakortti

#### Ennakkomaksu

- Visa / Mastercard
- Splitit Korottomat maksuerät

O PayPal

🔘 Klarna. Maksa myöhemmin

#### ENNAKKOMAKSU

Kun olet tehnyt tilauksen, tuotteista tehdään varaus järjestelmäämme. Tämän jälkeen lähetämme sinulle sähköpostitse laskun, joka sisältää maksuohjeet. Varastossa olevista tuotteista lähetämme laskun välittömästi tilauksen tekemisen jälkeen. Tuotteista, joille on ilmoitettu myöhempi toimitusaika, lähetämme laskun 14 vuorokautta ennen tilauksesi arvioitua toimituspäivää.

Laskutusosoite on sama kuin toimitusosoite (Valinnainen)

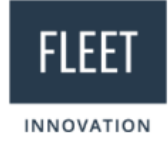

| Hra                                                                                                    |                       |
|----------------------------------------------------------------------------------------------------|-----------------------|
|                                                                                                    |                       |
| Etunimi                                                                                                    | Sukunimi              |
| Fleet                                                                                                    | Innovation Oy         |
|                                                                                                    |                       |
| Käytä osoitehakua osoitteen syöttä                                                                                                    | misen nopeuttamiseen: |
| Etsi osoitetta                                                                                                    |                       |
|                                                                                                    |                       |
|                                                                                                    |                       |
|                                                                                                    |                       |
|                                                                                                    |                       |
|                                                                                                    |                       |
| Osoite                                                                                                    |                       |
| Vaisalantie 6 C                                                                                                    |                       |
| <sup>Osoite</sup><br>Vaisalantie 6 C                                                                                                    |                       |
| Osoite<br>Vaisalantie 6 C<br>Postinumero                                                                                                    | Kaupunki              |
| Osoite<br>Vaisalantie 6 C<br>Postinumero<br>02130                                                                                                    | Kaupunki<br>Espoo     |
| Osoite<br>Vaisalantie 6 C<br>Postinumero<br>02130                                                                                                    | Kaupunki<br>Espoo     |
| Osoite<br>Vaisalantie 6 C<br>Postinumero<br>02130<br>Maa                                                                                                    | Kaupunki<br>Espoo     |
| Usoite<br>Vaisalantie 6 C<br>Postinumero<br>02130<br>Maa<br>Finland                                                                                                    | Kaupunki<br>Espoo     |
| Osoite<br>Vaisalantie 6 C<br>Postinumero<br>02130<br>Maa<br>Finland                                                                                                    | Kaupunki<br>Espoo     |
| Usoite<br>Vaisalantie 6 C<br>Postinumero<br>02130<br>Maa<br>Finland<br>Puhelinnumero                                                                                                    | Kaupunki<br>Espoo     |
| Disoite<br>Vaisalantie 6 C<br>Postinumero<br>02130<br>Maa<br>Finland<br>Puhelinnumero<br>+ +358 - 968988460                                                                              | Kaupunki<br>Espoo     |
| Dosoite<br>Vaisalantie 6 C<br>Postinumero<br>02130<br>Maa<br>Finland<br>Puhelinnumero<br>+ +358 - 968988460<br>Syöttämällä puhelinnumerosi hyväk                                         | Kaupunki<br>Espoo     |
| Osoite<br>Vaisalantie 6 C<br>Postinumero<br>02130<br>Maa<br>Finland<br>Puhelinnumero<br>+ +358 - 968988460<br>Syöttämällä puhelinnumerosi hyväk<br>toimitukseen liittyen. Viestien osalt | Kaupunki<br>Espoo     |

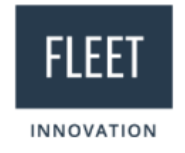

- 10.Lopuksi saavut yhteenvetosivulle, jossa voit vielä tarkastaa täyttämiesi tietojen oikeellisuuden ja tarvittaessa muokata tietoja.
  - a. Paina lopuksi **"Tee tilaus"**.

| Ka | Kassalle                                                                                                    |                |  |
|----|----------------------------------------------------------------------------------------------------|----------------|--|
| 1  | Tilauksen tekijä<br>info@fleet.fi                                                                                    | <u>Muokkaa</u> |  |
| 2  | Toimitustiedot                                                                                                    | <u>Muokkaa</u> |  |
|    | <sup>Toimitusosoite</sup><br>Nti Maija Meikäläinen<br>Esimerkkikuja 13<br>O1234 Helsinki<br>Finland<br>+358501234567 |                |  |
|    | Kotiinkuljetus<br>₃9,90 €                                                                                            |                |  |
| 3  | Maksutapa                                                                                                    | <u>Muokkaa</u> |  |
|    | Laskutusosoite<br>Hra Fleet Innovation Oy<br>Vaisalantie 6 C<br>02130 Espoo                                          |                |  |

+358968988460

Finland

Ennakkomaksu (3.208,80 €)

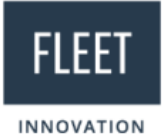

## Tarkasta tilauksesi

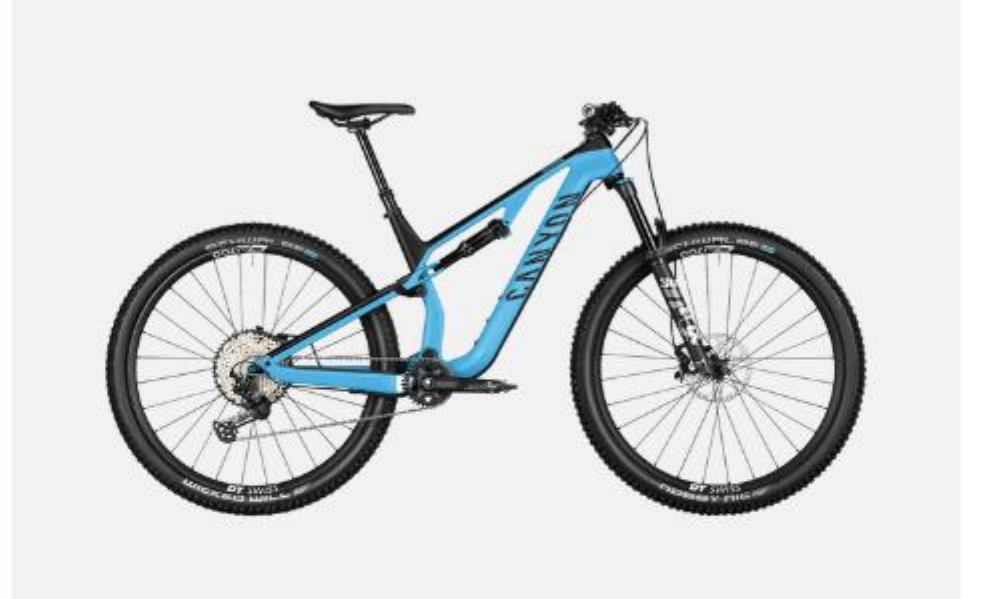

| Neuron CF 8                                                                                                    | 3.149,00 €                          |
|----------------------------------------------------------------------------------------------------|-------------------------------------|
| Väri: True Blue                                                                                                    |                                     |
| Runkokoko: L                                                                                                    |                                     |
| Määrä: 1                                                                                                    |                                     |
| Toimitus 3-10 arkipäivässä                                                                                                    |                                     |
| Bike Guard                                                                                                    | 19,90 €                             |
| Määrä: 1                                                                                                    |                                     |
| Välisumma                                                                                                    | 3.168,90 €                          |
| Toimitus (Kotiinkuljetus)                                                                                                    | 39,90 €                             |
| Yhteensä                                                                                                    | 3.208,80 €                          |
|                                                                                                    | sis. 621,05 € verot                 |
| 🗌 Haluan osallistua kyselyyn (Valinnainen)                                                                                                    |                                     |
| Miten onnistuimme? Kuinka voimme kehittää toimintaamme? Palautteesi on meille tä<br>Jähettää sinulle lyhyen kyselyn noin 2 viikkoa tilauksesi toimituksen jälkeen? | rkeä. Olemme kiitollisia jos volmme |
| 🗌 Tilaa uutiskirje. (Valinnainen)                                                                                                    |                                     |
| Tilaamalla uutiskirjeemme hyväksyt <u>Tietosuojakäytäntömme</u> .                                                                                                  |                                     |

Tee tilaus

4

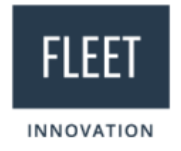

Tilauksen jälkeen Canyon lähettää vahvistuksen tilauksesta Fleet Innovationille. Kaikista mahdollisista tilauksiin/maksuun liittyvistä asioista lähetetään tieto Fleet Innovationin sähköpostiin. Välitämme tarvittavat tiedot käyttäjälle.

Huomioithan, että tilaus on sitova.

Lähempänä toimitusta Canyon toimittaa Fleet Innovationille seurantakoodin lähettiyhtiöltä (UPS/DHL), jonka välitämme käyttäjälle.

Toimituksen jälkeisissä mahdollisissa reklamaatioasioissa ole yhteydessä canyon@fleet.fi Reklamaatiota varten tarvitsemme seuraavat tiedot, jotka löytyvät pyörän mukana toimitetulta lomakkeelta:

- Tilausnumero
- Pyörän mallinimi / lisävarusteen osanimi
- Kuvaus vahingosta / reklamaation syystä
- Valokuvat pyörästä vasemmalta sivulta kuvattuna, kiekot kuvassa. Pyörästä oikealta sivulta kuvattuna, kiekot kuvassa sekä kuva kaikista vaurioituneista osista. Maksimissaan 6 kuvaa yhteensä
- pyöriin liittyvissä reklamaatioissa tarvitsemme aina myös pyörän runkonumeron tai kuvan pyörän QR-koodista